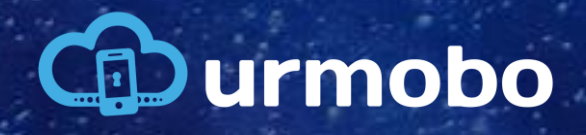

MANUAL DE CONFIGURAÇÃO DO KME

## 1. Portal KME

Primeiramente deve-se acessar o portal do Samsung Knox Mobile Enrollment (KME) através da URL https://www.samsungknox.com/en/solutions/it-solutions/knox-mobile-enrollment. Então deve-se realizar o login no portal utilizando a conta criada para você, conforme figura 1. Se você ainda não possua uma conta você deve solicitar à sua Revenda.

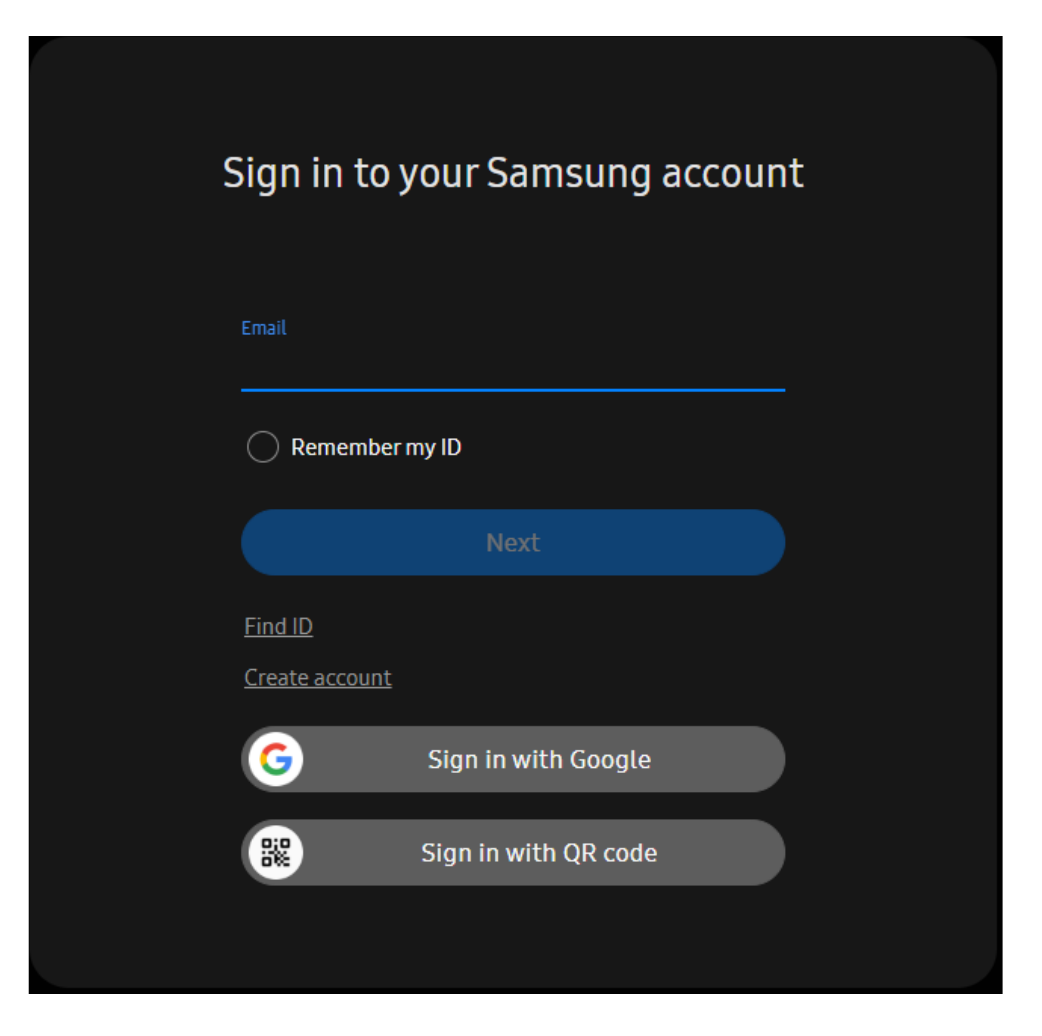

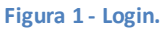

Ao efetuar o login você será encaminhado à página principal do portal e deve primeiramente acessar o menu "Knox Mobile Enrollment", e ao colocar o cursor sobre esta opção deve-se clicar em "LAUNCH CONSOLE", como pode ser visto na figura 2.

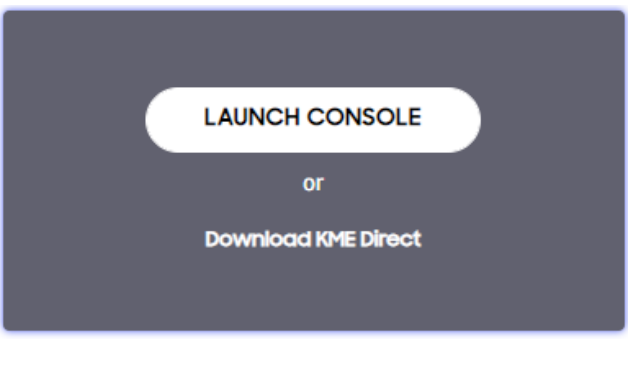

Figura 2 - Menu KME

Posteriormente deve-se acessar o menu "Profiles". Para criar um perfil de configuração para o Urmobo MDM dentro de seu portal KME após acessar a página de perfis, deve-se clicar no botão "CREATE PROFILE", como pode ser visto na figura 3.

| SAMSUNG<br>Knox Admin Portal | Q Device search                          |                           |          |          |                     |                      | Δ 0 🖤               |
|------------------------------|------------------------------------------|---------------------------|----------|----------|---------------------|----------------------|---------------------|
| 💭 Knox Mobile Enrollment 🧄   | Profiles                                 |                           |          |          |                     |                      |                     |
| Devices                      | O Search                                 |                           |          |          |                     |                      |                     |
| Profiles                     | Q Search                                 |                           |          |          |                     | CRE                  | ATE PROFILE         |
| Resellers                    |                                          |                           |          |          |                     |                      | <b>A</b>            |
| Device users                 |                                          |                           |          |          |                     |                      |                     |
| Administrators & Roles       | $\Box$ profile name $\downarrow\uparrow$ | PROFILE TYPE ▼ MDM URI ↓↑ | ENROLLED | ASSIGNED | FAILED TO<br>ASSIGN | CANCELLED<br>BY USER | FAILED TO<br>ENROLL |
| Activity log                 |                                          |                           |          |          |                     |                      |                     |
|                              | Urmobo MDM                               | Android Enterpri          | 0        | 0        | 0                   | 0                    | 0                   |
|                              |                                          |                           |          |          | 1 - 1 of 1          | Show 25 ~            | < 1 >               |

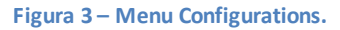

Ao clicar no botão "CREATE PROFILE" uma nova tela se abrirá para seleção do tipo de perfil desejado, nesta tela, deve-se selecionar a opção "Android Enterprise" para iniciar a criação do perfil para utilização do Urmobo em conjunto com o Android Enterprise, conforme figura 4.

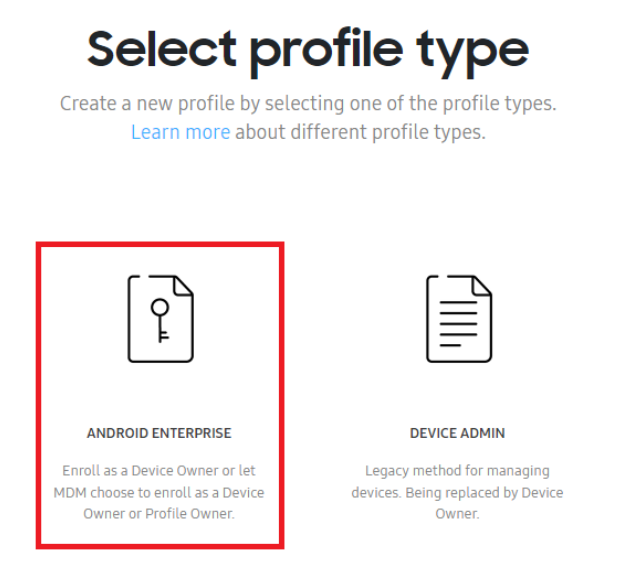

Figura 4 - Tipo de Perfil

Posteriormente deve-se realizar o preenchimento dos dados de configuração do perfil KME. Neste popup deve-se inserir um nome para a configuração ("Profile Name") e pode-se opcionalmente inserir uma descrição para o perfil. No campo de seleção de MDM ("Pick your MDM") deve-se selecionar o item "Urmobo", como pode ser visto na figura 5, e ao final do preenchimento deve-se clicar em "Continuar".

|                    | Profile Name *                                                                                           |
|--------------------|----------------------------------------------------------------------------------------------------|
| Ĕ                  | Urmobo MDM                                                                                               |
|                    | Description                                                                                              |
| ANDROID ENTERPRISE |                                                                                                    |
|                    |                                                                                                    |
|                    |                                                                                                    |
|                    | MDM INFORMATION                                                                                          |
|                    | Refer to the KME profile configuration user guide for more information on how to configure your MDM APK. |
|                    | Pick your MDM *                                                                                          |
|                    | Urmobo                                                                                                   |
|                    | MDM Agent APK * 🔀                                                                                        |
|                    | https://play.google.com/managed/downloadManagingApp?identifier=setup                                     |
|                    | This MDM APK is locally hosted on an intranet server. <sup>1</sup>                                       |
|                    | MDM Server URI                                                                                           |
|                    | https://                                                                                                 |

**BASIC INFORMATION** 

Figura 5 – Criação do Perfil.

Na proxima tela o campo "Custom JSON Data (as defined by MDM)" deve conter o JSON de configuração, que deve ser exatamente como descrito na caixa abaixo:

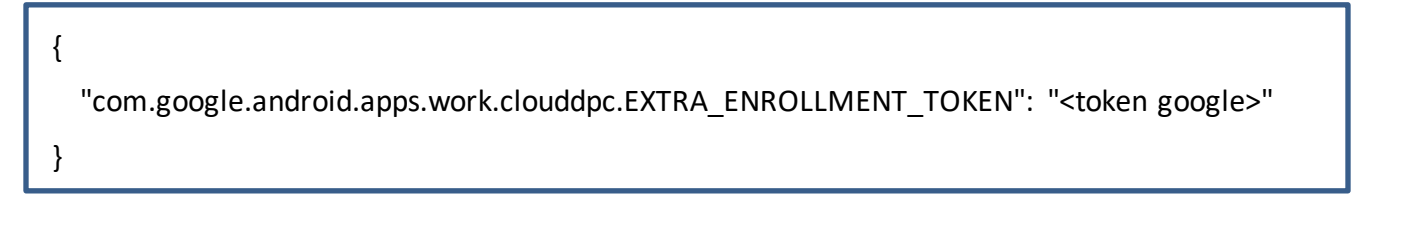

NesteJSONobrigatóriamentedeve-sealterarocampo"com.google.android.apps.work.clouddpc.EXTRA\_ENROLLMENT\_TOKEN", aonde no lugar de "<token</td>

0/200

 $\odot$ 

google>" deve-se inserir o Google Enrollment Token de sua entidade da mesma forma que está no quadro acima, **entre aspas**, que está disponível no portal Urmobo, como pode ser visto na figura 6.

| Entidades 🕐                         |                        |                           |                        |                       |                   | + Adicionar         | 🜓 Copiar Dados |
|-------------------------------------|------------------------|---------------------------|------------------------|-----------------------|-------------------|---------------------|----------------|
| Exibir 10                           | <b>≑</b> itens         |                           |                        |                       |                   | Filtrar             |                |
| <b>□ - 1</b> 🖻 🖻                    | <del>a</del>           |                           |                        |                       |                   |                     |                |
| Nome N-                             | Entidade Pai 🖘 Token 🖘 | Google Enrollment Token % | Data Criação Token 🛛 🐄 | Dispositivos Ativos 🖘 | Cadastrado Por 👘  | Data Cadastro       | 1↓ Ações 1↓    |
| Urmobo                              | urmobo                 | WPBDLTILFIOZI             | 05/05/2022 17:17:17    | 13                    | Vinicius Oliverio | 17/02/2017 10:26:00 |                |
| Mostrando de 1 até 1 de 1 2 Próximo |                        |                           |                        |                       |                   |                     |                |

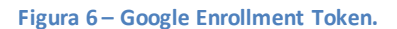

Após preencher o JSON, pode-se alterar as outras opções conforme seja necessário, deve-se também preencher o campo "Company Name" com o nome de sua empresa e ao final deve-se clicar em "Create".

Depois de salvar o novo perfil deve-se navegar para o menu "Devices" aonde é possível vincular os equipamentos aos perfis desejados. Para vincular um equipamento a um perfil deve-se encontrar o equipamento na lista clicar em seu IMEI ou Serial Number, posteriomente deve-se selecionar o perfil criado anteriormente no campo "Profile", como pode ser visto na figura 7.

| SAMSUNG<br>Knox Admin Portal | Q Device search                                            | 35588509046                    | 55050 ×                     |  |
|------------------------------|------------------------------------------------------------|--------------------------------|-----------------------------|--|
| 🗋 Knox Mobile Enrollment 🧄   | Devices                                                    | <ul> <li>Unassigned</li> </ul> |                             |  |
| Devices                      |                                                            | Profile                        | Select profile $\checkmark$ |  |
| Profiles                     | DENCES(I) OPLOADS(I) BOLK ACTIONS                          | Liser ID                       | Select profile              |  |
| Resellers                    | Q Search                                                   | USET ID                        | Urmobo MDM                  |  |
| Device users                 |                                                            | Password                       |                             |  |
| Administrators & Roles       |                                                            | Tags                           |                             |  |
| Activity log                 | IMEI / MEID SERIAL NUMBER MODEL T USER ID TAGS             | N                              |                             |  |
|                              | U                                                          | Modified                       | 19 Mar 2021 14:24:53        |  |
|                              | 3558850904         ROBKZOR1         SM-J250M/         19 M | li                             | ay Vinicius Oliverio        |  |
|                              |                                                            | Device IMEI                    | 35588509046                 |  |
| _                            |                                                            |                                |                             |  |

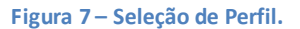

Caso algum equipamento não esteja disponível nesta lista deve-se solicitar à sua revenda a inclusão do equipamento em seu perfil do KME. Por questões de segurança os usuários não podem inserir equipamentos no portal, somente as revendas autorizadas pela Samsung.

Pronto, após seguir todos estes passos é só formatar os equipamentos caso não sejam novos, caso você esteja ligando pela primeira vez eles já serão inseridos no perfil configurado e atrelado ao equipamento no seu portal KME.